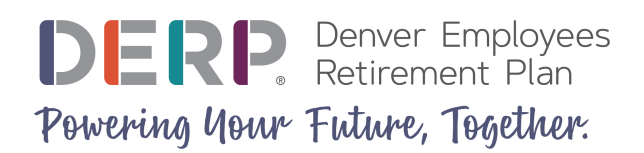

## Reset Your MyDERP.org Password

Follow these steps to reset your MyDERP.org password. Before you reset your password, you'll need to know your username. If you don't know your username, <u>click here</u>.

1. Navigate to <u>MyDERP.org</u> and click the **Log in** link.

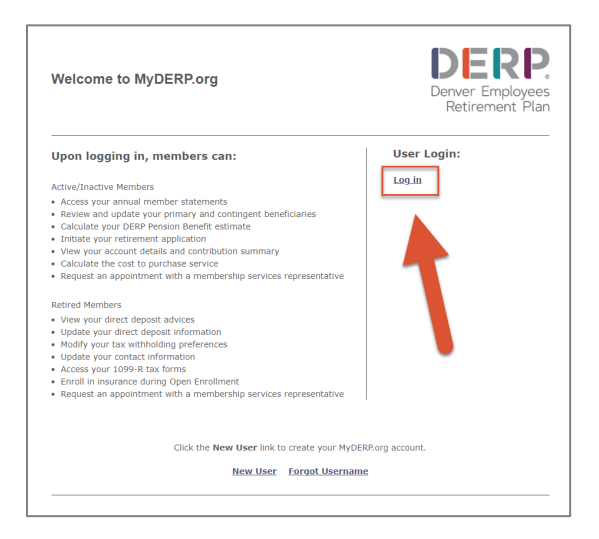

2. Enter your Username. Click Next.

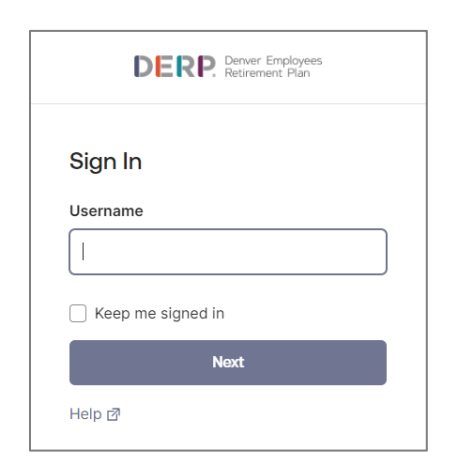

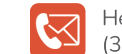

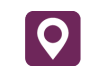

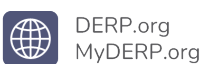

3. Click the **Forgot password?** link.

| DERP. Deriver Employees<br>Retirement Plan | ] |
|--------------------------------------------|---|
| <u>****</u>                                |   |
| 8                                          |   |
| Verify with your password                  |   |
| Password                                   |   |
| <b>©</b>                                   |   |
| Vertfy                                     |   |
| Forgot password?                           |   |
| Verify with something ex                   |   |
| Back to sign in                            |   |

- 4. Choose how you want to receive your verification code.
  - a. Select **Email** if you'd like to receive your verification code by email.
  - b. Select **Phone** if you'd prefer to receive your verification code via SMS or voice call.

| DERP. Deriver Emplo                | /ees<br>in |
|------------------------------------|------------|
| 8                                  |            |
| Verify it's you with a s<br>method | ecurity    |
| Select from the following options  | i          |
| Email                              | →          |
| ())) Phone                         | →          |
| Back to sign in                    |            |

A new window will appear based on your selection.

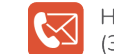

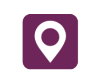

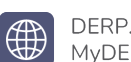

- 5. Request your verification code.
  - a. Click **Send me an email** (if you selected **Email** in step 4). You'll receive an email from Communications@DERP.org with your verification code. If you don't see an email in your Inbox, check your Junk folder and make sure to add this email address to your safe list.

| DERP. Deriver Employees<br>Retirement Plan                      |
|-----------------------------------------------------------------|
|                                                                 |
| 8                                                               |
| Get a verification email                                        |
| Send a verification email to by clicking on "Send me an email". |
| Send me an email                                                |
| Verify with something else                                      |
| Back to sign in                                                 |

b. Choose whether to receive a code via SMS or receive a voice call (if you selected **Phone** in step 4). You'll receive a text message or a voice call with your verification code.

| DERP. Derver Employees<br>Retirement Plan                                 |
|---------------------------------------------------------------------------|
| ((t)                                                                      |
| 8                                                                         |
| Verify with your phone                                                    |
| Send a code via SMS to +1 XXX-XXX-<br>Carrier messaging charges may apply |
| Receive a code via SMS                                                    |
| Receive a voice call instead                                              |
| Verify with something else                                                |
| Back to sign in                                                           |

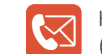

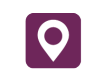

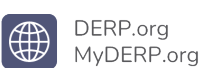

6. Retrieve the code and enter it in the Enter Code field. Click Verify.

| DERP. Deriver Employees<br>Retirement Plan                       | DERP. Deriver Employees<br>Retirement Plan                                                                        |
|------------------------------------------------------------------|----------------------------------------------------------------------------------------------------|
|                                                                  | [] v)                                                                                                    |
| 2                                                                | 8                                                                                                    |
| Verify with your email                                           | Verify with your phone                                                                                            |
| We sent an email to Enter the verification code in the text box. | A code was sent to <b>+1 XXX-XXX-</b> . Enter<br>the code below to verify.<br>Carrier messaging charges may apply |
| Enter Code                                                       | Enter Code                                                                                                    |
| XXXXXX                                                           | xxxxxx                                                                                                    |
| Vertfy                                                           | Verify                                                                                                    |
| Verify with something else                                       | Verify with something else                                                                                        |
| Back to sign in                                                  | Back to sign in                                                                                                   |

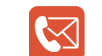

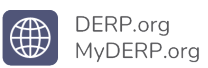

7. Enter a new password in the **New password** field. Re-enter the same password in the **Re-enter password** field. Click the **Reset Password** button.

| <u>* * * *</u>                     |   |  |  |
|------------------------------------|---|--|--|
| Reset your member<br>password      |   |  |  |
| Password requirements:             |   |  |  |
| × At least 8 characters            |   |  |  |
| × A lowercase letter               |   |  |  |
| × An uppercase letter              |   |  |  |
| × A number                         |   |  |  |
| × No parts of your username        |   |  |  |
| × Does not include your first name |   |  |  |
| × Does not include your last name  |   |  |  |
| New password                       |   |  |  |
|                                    | 0 |  |  |
| Re-enter password                  |   |  |  |
|                                    | 0 |  |  |
| × Passwords must match             |   |  |  |
| Reset Password                     |   |  |  |

Your MyDERP.org account dashboard will open.

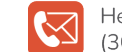

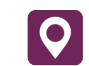

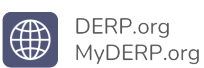